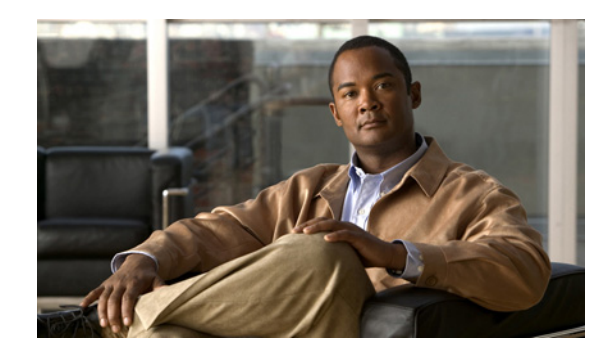

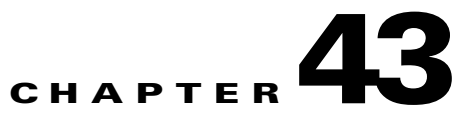

# **Managing Software and Configurations**

This chapter contains information about managing the security appliance software and configurations, and includes the following sections:

- Copying Files to a Local File System on a UNIX Server, page 43-1
- Viewing Files in Flash Memory, page 43-1
- Retrieving Files from Flash Memory, page 43-2
- Removing Files from Flash Memory, page 43-2
- Downloading Software or Configuration Files to Flash Memory, page 43-2
- Configuring the Application Image and ASDM Image to Boot, page 43-5
- Configuring the File to Boot as the Startup Configuration, page 43-5
- Performing Zero Downtime Upgrades for Failover Pairs, page 43-6
- Backing Up Configuration Files, page 43-9
- Configuring Auto Update Support, page 43-20

## Copying Files to a Local File System on a UNIX Server

The Server Message Block file-system protocol is used in LAN Managers and similar network operating systems to package data and exchange information with other systems.

To copy a file from one system to a local file system on a UNIX server, enter the following command:

hostname(config)# copy smb:/my\_context.cfg smb:/my\_context/my\_context.cfg

# Viewing Files in Flash Memory

You can view files in Flash memory and see information about the files.

 To view the files in Flash memory, enter the following command: hostname# dir [flash: | disk0: | disk1:]

The **flash:** keyword represents the internal Flash memory on the PIX 500 series security appliance. You can enter **flash:** or **disk0:** for the internal Flash memory on the ASA 5500 series adaptive security appliance. The **disk1:** keyword represents the external Flash memory on the ASA. The internal Flash memory is the default.

#### For example:

hostname# **dir** Directory of disk0:/ 500 -rw- 4958208 22:56:20 Nov 29 2004 cdisk.bin 2513 -rw- 4634 19:32:48 Sep 17 2004 first-backup 2788 -rw- 21601 20:51:46 Nov 23 2004 backup.cfg 2927 -rw- 8670632 20:42:48 Dec 08 2004 asdmfile.bin

To view extended information about a specific file, enter the following command:

```
hostname# show file information [path:/]filename
```

The default path is the root directory of the internal Flash memory (flash:/ or disk0:/).

For example:

hostname# show file information cdisk.bin

disk0:/cdisk.bin: type is image (XXX) [] file size is 4976640 bytes version 7.0(1)

The file size listed is for example only.

## **Retrieving Files from Flash Memory**

You can retrieve files directly from the Flash disk by using an HTTPS connection with the following URL, in which you supply values for the ASA IP address and the filename:

https://ASA\_IP/disk0/filename

This option is useful for customers who wish to do the following:

- Copyfrom the ASA binary image (as a backup).
- Copy from WebVPN capture files.
- Copy any other Flash files to a secure desktop.

## **Removing Files from Flash Memory**

To delete a file in the disk partition from Flash memory, enter the following command:

hostname# delete flash:filename

By default, the file is deleted from the current working directory if you do not specify a path. You may use wildcards when deleting files. You are prompted with the filename to delete, and then you must confirm the deletion.

## **Downloading Software or Configuration Files to Flash Memory**

You can download application images, ASDM images, configuration files, and other files to the internal Flash memory or, for the ASA 5500 series adaptive security appliance, to the external Flash memory from a TFTP, FTP, HTTP, or HTTPS server.

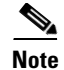

You cannot have two files with the same name but with different letter case in the same directory in Flash memory. For example, if you attempt to dowload the file Config.cfg to a location that contains the file config.cfg, you recieve the error %Error opening disk0:/Config.cfg (File exists).

This section includes the following topics:

- Downloading a File to a Specific Location, page 43-3
- Downloading a File to the Startup or Running Configuration, page 43-4

## Downloading a File to a Specific Location

This section describes how to download the application image, ASDM software, a configuration file, or any other file that needs to be downloaded to Flash memory. To download a file to the running or startup configuration, see the "Downloading a File to the Startup or Running Configuration" section on page 43-4.

For information about installing the Cisco SSL VPN client, see the "Installing the AnyConnect Client" section on page 40-2. For information about installing Cisco Secure Desktop on the security appliance, see the *Cisco Secure Desktop Configuration Guide for Cisco ASA 5500 Series Administrators*.

To configure the security appliance to use a specific application image or ASDM image if you have more than one installed, or have installed them in external Flash memory see the "Configuring the Application Image and ASDM Image to Boot" section on page 43-5.

Note

To successfully copy ASDM Version 6.0(1) to Flash memory, you must be running Version 8.0.

To configure the security appliance to use a specific configuration as the startup configuration, see the "Configuring the File to Boot as the Startup Configuration" section on page 43-5.

For multiple context mode, you must be in the system execution space.

To download a file to Flash memory, see the following commands for each download server type:

• To copy from a TFTP server, enter the following command:

hostname# copy tftp://server[/path]/filename {flash:/ | disk0:/ |
disk1:/}[path/]filename

The **flash:**/ keyword represents the internal Flash memory on the PIX 500 series security appliance. You can enter **flash:**/ or **disk0:**/ for the internal Flash memory on the ASA 5500 series adaptive security appliance. The **disk1:**/ keyword represents the external Flash memory on the ASA.

• To copy from an FTP server, enter the following command:

```
hostname# copy ftp://[user[:password]@]server[/path]/filename {flash:/ | disk0:/ |
disk1:/}[path/]filename
```

• To copy from an HTTP or HTTPS server, enter the following command:

hostname# copy http[s]://[user[:password]@]server[:port][/path]/filename {flash:/ |
disk0:/ | disk1:/}[path/]filename

• To use secure copy, first enable SSH, then enter the following command:

hostname# **ssh scopy enable** 

Then from a Linux client enter the following command:

scp -v -pw password filename username@asa\_address

The -v is for verbose, and if -pw is not specified you will be prompted for a password.

## Downloading a File to the Startup or Running Configuration

You can download a text file to the running or startup configuration from a TFTP, FTP, or HTTP(S) server, or from the Flash memory.

To copy a file to the startup configuration or running configuration, enter one of the following commands for the appropriate download server.

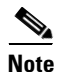

When you copy a configuration to the running configuration, you merge the two configurations. A merge adds any new commands from the new configuration to the running configuration. If the configurations are the same, no changes occur. If commands conflict or if commands affect the running of the context, then the effect of the merge depends on the command. You might get errors, or you might have unexpected results.

• To copy from a TFTP server, enter the following command:

hostname# copy tftp://server[/path]/filename {startup-config | running-config}

• To copy from an FTP server, enter the following command:

hostname# copy ftp://[user[:password]@]server[/path]/filename {startup-config |
running-config}

• To copy from an HTTP or HTTPS server, enter the following command:

hostname# copy http[s]://[user[:password]@]server[:port][/path]/filename
{startup-config | running-config}

• To copy from Flash memory, enter the following command:

hostname# copy {flash:/ | disk0:/ | disk1:/}[path/]filename
{startup-config | running-config}

For example, to copy the configuration from a TFTP server, enter the following command:

hostname# copy tftp://209.165.200.226/configs/startup.cfg startup-config

To copy the configuration from an FTP server, enter the following command:

hostname# copy ftp://admin:letmein@209.165.200.227/configs/startup.cfg startup-config

To copy the configuration from an HTTP server, enter the following command:

hostname# copy http://209.165.200.228/configs/startup.cfg startup-config

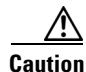

Online Insertion and Removal (OIR) of the compact flash card is not recommended in versions below 8.3. In versions earlier than 8.3, repeated OIR of the compact flash card may lead to a device hang or crash.

# Configuring the Application Image and ASDM Image to Boot

By default, the security appliance boots the first application image it finds in internal Flash memory. It also boots the first ASDM image it finds in internal Flash memory, or of none exists there, then in external Flash memory. If you have more than one image, you should specify the image you want to boot. In the case of the ASDM image, if you do not specify the image to boot, even if you have only one image installed, then the security appliance inserts the **asdm image** command into the running configuration. To avoid problems with Auto Update (if configured), and to avoid the image search at each startup, you should specify the ASDM image you want to boot in the startup configuration.

• To configure the application image to boot, enter the following command:

hostname(config) # boot system url

where *url* is one of the following:

- {flash:/ | disk0:/ | disk1:/}[path/]filename

The **flash:**/ keyword represents the internal Flash memory on the PIX 500 series security appliance. You can enter **flash:**/ or **disk0:**/ for the internal Flash memory on the ASA 5500 series adaptive security appliance. The **disk1:**/ keyword represents the external Flash memory on the ASA.

- **tftp:**//[user[:password]@]server[:port]/[path/]filename

This option is only supported for the ASA 5500 series adaptive security appliance.

You can enter up to four **boot system** command entries, to specify different images to boot from in order; the security appliance boots the first image it finds. Only one **boot system tftp** command can be configured, and it must be the first one configured.

**Note** If the adaptive security appliance is stuck in a cycle of contstant booting, you can reboot the security appliance into ROMMON mode. For more information about the ROMMON mode, see Using the ROM Monitor to Load a Software Image, page 45-10.

• To configure the ASDM image to boot, enter the following command:

```
hostname(config)# asdm image {flash:/ | disk0:/ | disk1:/}[path/]filename
```

# **Configuring the File to Boot as the Startup Configuration**

By default, the security appliance boots from a startup configuration that is a hidden file. You can alternatively set any configuration to be the startup configuration by entering the following command:

hostname(config)# boot config {flash:/ | disk0:/ | disk1:/}[path/]filename

The **flash:**/ keyword represents the internal Flash memory on the PIX 500 series security appliance. You can enter **flash:**/ or **disk0:**/ for the internal Flash memory on the ASA 5500 series adaptive security appliance. The **disk1:**/ keyword represents the external Flash memory on the ASA.

# **Performing Zero Downtime Upgrades for Failover Pairs**

The two units in a failover configuration should have the same major (first number) and minor (second number) software version. However, you do not need to maintain version parity on the units during the upgrade process; you can have different versions on the software running on each unit and still maintain failover support. To ensure long-term compatibility and stability, we recommend upgrading both units to the same version as possible.

Table 43-1 shows the supported scenarios for performing zero-downtime upgrades on a failover pair.

| Type of Upgrade     | Support                                                                                                    |
|---------------------|----------------------------------------------------------------------------------------------------|
| Maintenance Release | You can upgrade from any maintenance release to any other maintenance release within a minor release.                                                        |
|                     | For example, you can upgrade from $7.0(1)$ to $7.0(4)$ without first installing the maintenance releases in between.                                         |
| Minor Release       | You can upgrade from a minor release to the next minor release. You cannot skip a minor release.                                                             |
|                     | For example, you can upgrade from 7.0 to 7.1. Upgrading from 7.0 directly to 7.2 is not supported for zero-downtime upgrades; you must first upgrade to 7.1. |
| Major Release       | You can upgrade from the last minor release of the previous version to the next major release.                                                               |
|                     | For example, you can upgrade from 7.9 to 8.0, assuming that 7.9 is the last minor version in the 7.x release.                                                |

 Table 43-1
 Zero-Downtime Upgrade Support

For more details about upgrading the software on a failover pair, refer to the following topics:

- Upgrading an Active/Standby Failover Configuration, page 43-6
- Upgrading and Active/Active Failover Configuration, page 43-8

## **Upgrading an Active/Standby Failover Configuration**

To upgrade two units in an Active/Standby failover configuration, perform the following steps:

| Step 1 | Download the new software to both units, and specify the new image to load with the <b>boot system</b> command (see the "Configuring the Application Image and ASDM Image to Boot" section on page 43-5). |
|--------|----------------------------------------------------------------------------------------------------|
| Step 2 | Reload the standby unit to boot the new image by entering the following command on the active unit:                                                                                                    |
| Step 3 | When the standby unit has finished reloading, and is in the Standby Ready state, force the active unit to fail over to the standby unit by entering the following command on the active unit.             |
|        |                                                                                                    |
|        | <b>Note</b> Use the <b>show failover</b> command to verify that the standby unit is in the Standby Ready state.                                                                                           |

active# no failover active

**Step 4** Reload the former active unit (now the new standby unit) by entering the following command: newstandby# **reload** 

I

**Step 5** When the new standby unit has finished reloading, and is in the Standby Ready state, return the original active unit to active status by entering the following command:

newstandby# failover active

## **Upgrading and Active/Active Failover Configuration**

To upgrade two units in an Active/Active failover configuration, perform the following steps:

- Step 1 Download the new software to both units, and specify the new image to load with the boot system command (see the "Configuring the Application Image and ASDM Image to Boot" section on page 43-5).
- **Step 2** Make both failover groups active on the primary unit by entering the following command in the system execution space of the primary unit:

primary# failover active

**Step 3** Reload the secondary unit to boot the new image by entering the following command in the system execution space of the primary unit:

primary# failover reload-standby

**Step 4** When the secondary unit has finished reloading, and both failover groups are in the Standby Ready state on that unit, make both failover groups active on the secondary unit using the following command in the system execution space of the primary unit:

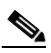

**Note** Use the **show failover** command to verify that both failover groups are in the Standby Ready state on the secondary unit.

primary# no failover active

**Step 5** Make sure both failover groups are in the Standby Ready state on the primary unit, and then reload the primary unit using the following command:

primary# **reload** 

**Step 6** If the failover groups are configured with the **preempt** command, they will automatically become active on their designated unit after the preempt delay has passed. If the failover groups are not configured with the **preempt** command, you can return them to active status on their designated units using the **failover active group** command.

## **Backing Up Configuration Files**

To back up your configuration, use one of the following methods:

- Backing up the Single Mode Configuration or Multiple Mode System Configuration, page 43-9
- Backing Up a Context Configuration in Flash Memory, page 43-9
- Backing Up a Context Configuration within a Context, page 43-10
- Copying the Configuration from the Terminal Display, page 43-10

## Backing up the Single Mode Configuration or Multiple Mode System Configuration

In single context mode or from the system configuration in multiple mode, you can copy the startup configuration or running configuration to an external server or to the local Flash memory:

• To copy to a TFTP server, enter the following command:

hostname# copy {startup-config | running-config} tftp://server[/path]/filename

• To copy to a FTP server, enter the following command:

hostname# copy {startup-config | running-config}
ftp://[user[:password]@]server[/path]/filename

• To copy to local Flash memory, enter the following command:

```
hostname# copy {startup-config | running-config} {flash:/ | disk0:/ |
disk1:/}[path/]filename
```

Be sure the destination directory exists. If it does not exist, first create the directory using the **mkdir** command.

Backing up

## **Backing Up a Context Configuration in Flash Memory**

In multiple context mode, copy context configurations that are on the local Flash memory by entering one of the following commands in the system execution space:

• To copy to a TFTP server, enter the following command:

hostname# copy disk:[path/]filename tftp://server[/path]/filename

• To copy to a FTP server, enter the following command:

hostname# copy disk: [path/] filename ftp://[user[:password]@]server[/path]/filename

• To copy to local Flash memory, enter the following command:

```
hostname# copy {flash:/ | disk0:/ | disk1:/}[path/]filename {flash:/ | disk0:/ |
disk1:/}[path/]newfilename
```

Be sure the destination directory exists. If it does not exist, first create the directory using the **mkdir** command.

## **Backing Up a Context Configuration within a Context**

In multiple context mode, from within a context, you can perform the following backups:

• To copy the running configuration to the startup configuration server (connected to the admin context), enter the following command:

hostname/contexta# copy running-config startup-config

• To copy the running configuration to a TFTP server connected to the context network, enter the following command:

hostname/contexta# copy running-config tftp:/server[/path]/filename

#### **Copying the Configuration from the Terminal Display**

To print the configuration to the terminal, enter the following command:

hostname# show running-config

Copy the output from this command, then paste the configuration in to a text file.

## **Backing Up Additional Files Using the Export and Import Commands**

Additional files essential to your configuration might include the following:

- Files you import using the **import webvpn** command. Currently these files include customizations, URL lists, web contents, plug-ins, and language translations.
- DAP policies (dap.xml)
- CSD configurations (data.xml)
- Digital keys and certificates
- Local CA user database and certificate status files

The CLI lets you back up and restore individual elements of your configuration using the **export** and **import** commands. To back up these files, for example, those imported via the **import webvpn** command or certificates, follow these steps:

**Step 1** Issue the appropriate **show** command(s). For example.

hostname # show import webvpn plug-in ica rdp ssh,telnet vnc hostname# Step 2 Issue the export command for the file you want to back up, in this example the rdp file. hostname # export webvpn plug-in protocol rdp tftp://tftpserver/backupfilename hostname #

## Using a Script to Back Up and Restore Files

You can use a script to back up and restore the configuration files on your security appliance, including all of the extensions you import via the **import webvpn** CLI, the CSD configuration XML files, and the DAP configuration XML file. For security reasons, we do not recommend that you perform automated backups of digital keys and certificates or the Local CA key.

This section provides instructions for doing so, and includes a sample script that you can use as is or modify as your environment requires. The sample script is specific to a Linux system. To use it for a Microsoft Windows system, you need to modify it using the logic of the sample.

Note

The existing CLI lets you back up and restore individual files using the **copy**, **export**, and **import** commands. It does not, however, have a facility that lets you back up all ASA configuration files in one operation. Running the script facilitates the use of multiple CLIs.

#### **Prerequisites**

To use a script to back up and restore an ASA configuration, first perform the following tasks:

- Install Perl with an Expect module.
- Install an SSH client that can reach the ASA.
- Install a TFTP server to send files from the ASA to the backup site.

Another option is to use a commercially available tool. You can put the logic of this script into such a tool.

#### **Running the Script**

To run a backup and restore script, follow these steps:

- **Step 1** Download or cut and paste the script file to any location on your system.
- **Step 2** At the command line, enter **Perl** scriptname, where scriptname is the name of the script file.
- Step 3 Press Enter.
- **Step 4** The system prompts you for values for each of the options. Alternatively, you can enter values for the options when you enter the **Perl** *scriptname* command before you press **Enter**. Either way, the script requires that you enter a value for each option.
- Step 5 The script starts running, printing out the commands that it issues, which provides you with a record of the CLIs. You can use these CLIs for a later restore, particularly useful if you want to restore only one or two files.

#### Sample Script

#### #!/usr/bin/perl

#Function: Backup/restore configuration/extensions to/from a TFTP server.

#Description: The objective of this script is to show how to back up configurations/extensions

- # before the backup/restore command is developed.
- # It currently backs up the running configuration, all extensions imported via "import webvpn"
- # command, the CSD configuration XML file, and the DAP configuration XML file.

#Requirements: Perl with Expect, SSH to the ASA, and a TFTP server.

#Usage: backupasa -option option\_value

- # -h: ASA hostname or IP address
- # -u: User name to log in via SSH
- # -w: Password to log in via SSH
- # -e: The Enable password on the security appliance
- # -p: Global configuration mode prompt
- # -s: Host name or IP address of the TFTP server to store the configurations
- # -r: Restore with an argument that specifies the the file name. This file is produced during backup.

#If you don't enter an option, the script will prompt for it prior to backup.

#

#Make sure that you can SSH to the ASA.

use Expect; use Getopt::Std;

#global variables %options=(); \$restore = 0; #does backup by default \$restore\_file = "; \$asa = "; \$storage = "; \$user = "; \$password = "; \$enable = "; \$prompt = "; \$date = `date +%F`; chop(\$date); my \$exp = new Expect();

```
getopts("h:u:p:w:e:s:r:",\%options);
do process_options();
do login($exp);
do enable($exp);
if ($restore) {
 do restore($exp,$restore_file);
}
else {
 $restore_file = "$prompt-restore-$date.cli";
 open(OUT,">$restore_file") or die "Can't open $restore_file\n";
 do running_config($exp);
 do lang_trans($exp);
 do customization($exp);
 do plugin($exp);
 do url_list($exp);
 do webcontent($exp);
 do dap($exp);
 do csd($exp);
 close(OUT);
}
do finish($exp);
sub enable {
 bj = shift;
 $obj->send("enable\n");
 unless ($obj->expect(15, 'Password:')) {
   print "timed out waiting for Password:\n";
  }
 $obj->send("$enable\n");
 unless ($obj->expect(15, "$prompt#")) {
   print "timed out waiting for $prompt#\n";
  }
}
sub lang_trans {
 bj = shift;
 $obj->clear_accum();
```

```
$obj->send("show import webvpn translation-table\n");
 $obj->expect(15, "$prompt#" );
 $output = $obj->before();
  @items = split(/n+/, $output);
 for (@items) {
   s/^\s+//;
   s/\s+$//;
   next if /show import/ or /Translation Tables/;
   next unless (/^.+\s+.+$/);
   (\$lang, \$transtable) = split(/\s+/,\$_);
   $cli = "export webvpn translation-table $transtable language $lang
$storage/$prompt-$date-$transtable-$lang.po";
   ocli = cli;
   $ocli =~ s/^export/import/;
   print "$cli\n";
   print OUT "$ocli\n";
   $obj->send("$cli\n");
   $obj->expect(15, "$prompt#" );
  }
}
sub running_config {
 $obj = shift;
 $obj->clear_accum();
 $cli ="copy /noconfirm running-config $storage/$prompt-$date.cfg";
 print "$cli\n";
 $obj->send("$cli\n");
 $obj->expect(15, "$prompt#" );
}
sub customization {
 bj = shift;
 $obj->clear_accum();
```

```
$00j * 000an_000ann(),
```

\$obj->send("show import webvpn customization\n");

```
$obj->expect(15, "$prompt#" );
```

```
$output = $obj->before();
```

```
@items = split(/\n+/, $output);
for (@items) {
    chop;
    next if /^Template/ or /show import/ or /^\s*$/;
    $cli = "export webvpn customization $_ $storage/$prompt-$date-cust-$_.xml";
    $ocli = $cli;
    $ocli = cli;
    $ocli = ~ s/^export/import/;
    print "$cli\n";
    print OUT "$ocli\n";
    $obj->send("$cli\n");
    $obj->send("$cli\n");
    $obj->expect(15, "$prompt#" );
}
```

```
sub plugin {
```

\$obj = shift;

```
$obj = shift;
$obj->clear_accum();
$obj->send("show import webvpn plug-in\n");
$obj->expect(15, "$prompt#" );
$output = $obj->before();
@items = split(/\n+/, $output);
```

```
for (@items) {
    chop;
    next if /^Template/ or /show import/ or /^\s*$/;
    $cli = "export webvpn plug-in protocol $_ $storage/$prompt-$date-plugin-$_.jar";
    $ocli = $cli;
    $ocli =~ s/^export/import/;
    print "$cli\n";
    print OUT "$ocli\n";
    $obj->send("$cli\n");
    $obj->send("$cli\n");
    $obj->expect(15, "$prompt#");
    }
    sub url_list {
```

```
$obj->clear_accum();
$obj->send("show import webvpn url-list\n");
$obj->expect(15, "$prompt#" );
$output = $obj->before();
@items = split(/n+/, $output);
```

#### for (@items) {

```
chop;
next if /^Template/ or /show import/ or /^\s*$/ or /No bookmarks/;
$cli="export webvpn url-list $_ $storage/$prompt-$date-urllist-$_.xml";
ocli = cli;
$ocli =~ s/^export/import/;
print "$cli\n";
print OUT "$ocli\n";
$obj->send("$cli\n");
$obj->expect(15, "$prompt#" );
```

```
sub dap {
```

} }

```
bj = shift;
$obj->clear_accum();
$obj->send("dir dap.xml\n");
$obj->expect(15, "$prompt#" );
```

```
$output = $obj->before();
return 0 if($output =~ /Error/);
```

```
$cli="copy /noconfirm dap.xml $storage/$prompt-$date-dap.xml";
 $ocli="copy /noconfirm $storage/$prompt-$date-dap.xml disk0:/dap.xml";
 print "$cli\n";
 print OUT "$ocli\n";
 $obj->send("$cli\n");
 $obj->expect(15, "$prompt#" );
sub csd {
```

\$obj = shift;

}

```
$obj->clear_accum();
$obj->send("dir sdesktop\n");
$obj->expect(15, "$prompt#" );
```

```
$output = $obj->before();
return 0 if($output =~ /Error/);
```

\$cli="copy /noconfirm sdesktop/data.xml \$storage/\$prompt-\$date-data.xml";

\$ocli="copy /noconfirm \$storage/\$prompt-\$date-data.xml disk0:/sdesktop/data.xml";

print "\$cli\n";

print OUT "\$ocli\n";

```
$obj->send("$cli\n");
```

\$obj->expect(15, "\$prompt#" );

}

sub webcontent {

\$obj = shift;

\$obj->clear\_accum();

\$obj->send("show import webvpn webcontent\n");

\$obj->expect(15, "\$prompt#" );

\$output = \$obj->before();

```
@items = split(/n+/, $output);
```

```
for (@items) {
```

```
s/^\s+//;
s/\s+$//;
next if /show import/ or /No custom/;
next unless (/^.+\s+.+$/);
($url, $type) = split(/\s+/,$__);
$turl = $url;
$turl = $url;
$turl =~ s/\\+//;
$turl =~ s/\\+//-/;
$cli = "export webvpn webcontent $url $storage/$prompt-$date-$turl";
$ocli = $cli;
$ocli = $cli;
$ocli = $cli;
$ocli =~ s/^export/import/;
print "$cli\n";
print OUT "$ocli\n";
$obj->send("$cli\n");
```

```
$obj->expect(15, "$prompt#" );
  }
}
sub login {
  $obj = shift;
  $obj->raw_pty(1);
  $obj->log_stdout(0); #turn off console logging.
  $obj->spawn("/usr/bin/ssh $user\@$asa") or die "can't spawn ssh\n";
  unless ($obj->expect(15, "password:" )) {
     die "timeout waiting for password:\n";
  }
  $obj->send("$password\n");
  unless ($obj->expect(15, "$prompt>" )) {
     die "timeout waiting for $prompt>\n";
  }
}
sub finish {
  $obj = shift;
  $obj->hard_close();
  print "\n\n";
}
sub restore {
 $obj = shift;
 my $file = shift;
 my $output;
 open(IN, "$file") or die "can't open $file\n";
 while (<IN>) {
   $obj->send("$_");
   $obj->expect(15, "$prompt#" );
   $output = $obj->before();
   print "$output\n";
  }
```

```
close(IN);
}
sub process_options {
 if (defined($options{s})) {
   $tstr= $options{s};
   $storage = "tftp://$tstr";
 }
 else {
   print "Enter TFTP host name or IP address:";
   chop($tstr=<>);
   $storage = "tftp://$tstr";
 }
 if (defined($options{h})) {
   $asa = $options{h};
 }
 else {
   print "Enter ASA host name or IP address:";
   chop($asa=<>);
 }
 if (defined ($options{u})) {
   $user= $options{u};
 }
 else {
   print "Enter user name:";
   chop($user=<>);
 }
 if (defined ($options{w})) {
   $password= $options{w};
 }
 else {
   print "Enter password:";
   chop($password=<>);
 }
 if (defined ($options{p})) {
   $prompt= $options{p};
```

```
}
 else {
   print "Enter ASA prompt:";
   chop($prompt=<>);
 }
 if (defined ($options{e})) {
   $enable = $options{e};
 }
 else {
   print "Enter enable password:";
   chop($enable=<>);
 }
 if (defined ($options{r})) {
   srestore = 1;
   $restore_file = $options{r};
 }
}
```

# **Configuring Auto Update Support**

Auto Update is a protocol specification that allows an Auto Update server to download configurations and software images to many security appliances, and can provide basic monitoring of the security appliances from a central location.

The security appliance can be configured as either a client or a server. As an Auto Update client, it periodically polls the Auto Update server for updates to software images and configuration files. As an Auto Update server, it issues updates for security appliances configured as Auto Update clients.

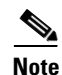

Auto Update is supported in single context mode only.

This section includes the following topics:

- Configuring Communication with an Auto Update Server, page 43-21
- Configuring Client Updates as an Auto Update Server, page 43-22
- Viewing Auto Update Status, page 43-23

## **Configuring Communication with an Auto Update Server**

To configure the security appliance as an Auto Update client, perform the following steps:

**Step 1** To specify the URL of the AUS, use the following command:

hostname(config)# auto-update server url [source interface] [verify-certificate]

Where *url* has the following syntax:

 $\verb+http[s]://[user:password@]server_ip[:port]/pathname$ 

SSL is used when **https** is specified. The *user* and *password* arguments of the URL are used for Basic Authentication when logging in to the server. If you use the **write terminal**, **show configuration** or **show tech-support** commands to view the configuration, the user and password are replaced with '\*\*\*\*\*\*\*'.

The default port is 80 for HTTP and 443 for HTTPS.

The **source** *interface* argument specifies which interface to use when sending requests to the AUS. If you specify the same interface specified by the **management-access** command, the Auto Update requests travel over the same IPSec VPN tunnel used for management access.

The **verify-certificate** keyword verifies the certificate returned by the AUS.

**Step 2** (Optional) To identify the device ID to send when communicating with the AUS, enter the following command:

hostname(config)# auto-update device-id {hardware-serial | hostname | ipaddress [if-name]
| mac-address [if-name] | string text}

The identifier used is determined by using one of the following parameters:

- hardware-serial—Use the security appliance serial number.
- **hostname**—Use the security appliance hostname.
- **ipaddress**—Use the IP address of the specified interface. If the interface name is not specified, it uses the IP address of the interface used to communicate with the AUS.
- **mac-address**—Use the MAC address of the specified interface. If the interface name is not specified, it uses the MAC address of the interface used to communicate with the AUS.
- **string**—Use the specified text identifier, which cannot contain white space or the characters ', ", , >, & and ?.
- **Step 3** (Optional) To specify how often to poll the AUS for configuration or image updates, enter the following command:

hostname(config)# auto-update poll-period poll-period [retry-count [retry-period]]

The *poll-period* argument specifies how often (in minutes) to check for an update. The default is 720 minutes (12 hours).

The *retry-count* argument specifies how many times to try reconnecting to the server if the first attempt fails. The default is 0.

The retry-period argument specifies how long to wait (in minutes) between retries. The default is 5.

**Step 4** (Optional) To schedule a specific time for the security appliance to poll the Auto Update server, use the following command:

hostname(config)# auto-update poll-at days-of-the-week time [randomize minutes] [retry\_count
[retry\_period]]

*days-of-the-week* is any single day or combination of days: Monday, Tuesday, Wednesday, Thursday, Friday, Saturday and Sunday. Other possible values are daily (Monday through Sunday), weekdays (Monday through Friday) and weekend (Saturday and Sunday).

*time* specifies the time in the format HH:MM at which to start the poll. For example, 8:00 is 8:00 AM and 20:00 is 8:00 PM

**randomize** minutes specifies the period to randomize the poll time following the specified start time. The range is from 1 to 1439 minutes.

*retry\_count* specifies how many times to try reconnecting to the Auto Update Server if the first attempt fails. The default is 0.

*retry\_period* specifies how long to wait between connection attempts. The default is 5 minutes. The range is from 1 and 35791 minutes.

**Step 5** (Optional) If the Auto Update Server has not been contacted for a certain period of time, the following command will cause it to cease passing traffic:

hostname(config)# auto-update timeout period

Where *period* specifies the timeout period in minutes between 1 and 35791. The default is to never time out (0). To restore the default, enter the **no** form of this command.

Use this command to ensure that the security appliance has the most recent image and configuration. This condition is reported with system log message 201008.

In the following example, a security appliance is configured to poll an AUS with IP address 209.165.200.224, at port number 1742, from the outside interface, with certificate verification.

It is also configured to use the hostname of the security appliance as the device ID. It is configured to poll every Friday and Saturday night at a random time between 10:00 p.m. and 11:00 p.m. On a failed polling attempt, it will try to reconnect to the AUS 10 times, and wait 3 minutes between attempts at reconnecting.

```
hostname(config)# auto-update server
https://jcrichton:farscape@209.165.200.224:1742/management source outside
verify-certificate
hostname(config)# auto-update device-id hostname
hostname(config)# auto-update poll-at Friday Saturday 22:00 randomize 60 2 10
```

#### **Configuring Client Updates as an Auto Update Server**

The **client-update** command lets you enable the update for security appliances configured as Auto Update clients. It lets you specify the type of software component (asdm or boot image), the type or family of security appliance, revision numbers to which the update applies, and a URL or IP address from which to get the update.

To configure the security appliance as an Auto Update server, perform the following steps:

**Step 1** In global configuration mode, enable client update by entering the command:

```
hostname(config)# client-update enable
hostname(config)#
```

**Step 2** Configure the parameters for the client update that you want to apply for the security appliances using the **client-update** command:

client-update {component {asdm | image } | device-id dev\_string |
family family\_name | type type } url url-string rev-nums rev-nums}

**component** {**asdm** | **image**} specifies the software component, either ASDM or the boot image of the security appliance.

**device-id** *dev\_string* specifies a unique string that the Auto Update client uses to identify itself. The maximum length is 63 characters.

**family** *family\_name specifies the family name that the* Auto Update client uses to identify itself. It can be asa, pix, or a text string with a maximum length of 7 characters.

**rev-nums** specifies the software or firmware images for this client. Enter up to 4, in any order, separated by commas.

**type** *type* specifies the type of clients to notify of a client update. Because this command is also used to update Windows clients, the list of clients includes several Windows operating systems. The security appliances in the list include the following:

- pix-515: Cisco PIX 515 Firewall
- pix-515e: Cisco PIX 515E Firewall
- pix-525: Cisco PIX 525 Firewall
- pix-535: Cisco PIX 535 Firewall
- asa5505: Cisco 5505 Adaptive Security Appliance
- asa5510: Cisco 5510 Adaptive Security Appliance
- asa5520: Cisco 5520 Adaptive Security Appliance
- asa5540: Cisco Adaptive Security Appliance

**url** *url-string* specifies the URL for the software/firmware image. This URL must point to a file appropriate for this client. For all Auto Update clients, you must use the protocol "http://" or "https://" as the prefix for the URL.

Configure the parameters for the client update that you want to apply to all security appliances of a particular type. That is, specify the type of security appliance and the URL or IP address from which to get the updated image. In addition, you must specify a revision number. If the revision number of the remote security appliance matches one of the specified revision numbers, there is no need to update—the client ignores the update.

The following example configures a client update for Cisco 5520 Adaptive Security Appliances:

```
hostname(config)# client-update type asa5520 component asdm url
http://192.168.1.114/aus/asdm601.bin rev-nums 8.0(1)
```

#### **Viewing Auto Update Status**

To view the Auto Update status, enter the following command:

hostname(config) # show auto-update

The following is sample output from the show auto-update command:

hostname(config)# show auto-update Server: https://\*\*\*\*\*\*\*@209.165.200.224:1742/management.cgi?1276 Certificate will be verified Poll period: 720 minutes, retry count: 2, retry period: 5 minutes Timeout: none Device ID: host name [corporate] Next poll in 4.93 minutes Last poll: 11:36:46 PST Tue Nov 13 2004 Last PDM update: 23:36:46 PST Tue Nov 12 2004